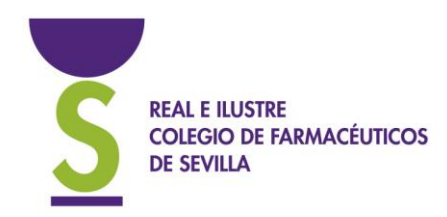

Muy alta

Normal

PRIORIDAD:

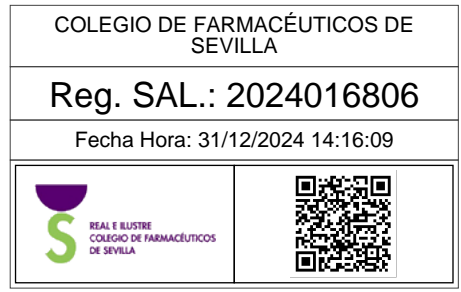

**CIRCULAR:** 403/2024. **ASUNTO:** Nuevo portal privado.

**Resumen:** Instrucciones para acceder al nuevo portal privado.

GENERAL

Estimado compañero:

Comenzamos el 2025 acelerando el plan de actualización tecnológica del Ricofse, especialmente centrado en la mejora digital y seguridad informática tan importante en estos tiempos.

A partir del próximo día 2 de enero estará disponible el nuevo Portal privado, para lo que será necesario renovar las credenciales de acceso (usuario y contraseña). En días de cambios y mejoras, ocurrirán incidencias, pero merece la pena avanzar y no quedarse atrás en algo tan importante, te rogamos paciencia.

¿Qué debes hacer? ¡Te lo explicamos paso a paso! A partir del 2 de enero, recibirás un correo electrónico con un enlace directo para establecer tu nueva contraseña.

¡Importante! El enlace que recibirás tendrá una vigencia de 24 horas. Si no lo utilizas en ese plazo, no te preocupes, simplemente vuelve a ingresar tu correo electrónico en el formulario y te enviaremos un nuevo enlace.

#### ¿Necesitas ayuda? ¡Aquí estamos!

A continuación, figuran las instrucciones exactas que deberás seguir. Si tienes alguna duda o encuentras algún inconveniente durante el proceso, no dudes en contactarnos a través del teléfono 954979608 – opción 2 o del correo electrónico recetaxxi@redfarma.org. Nuestro equipo estará encantado de ayudarte.

Agradecemos tu comprensión y colaboración. Este cambio representa un gran paso adelante para nuestro Colegio y estamos seguros de que juntos lograremos grandes cosas.

Atentamente,

V° B° Jaime Román Alvarado PRESIDENTE

Rosalía García Arista

Rosalía García Arista SECRETARIA

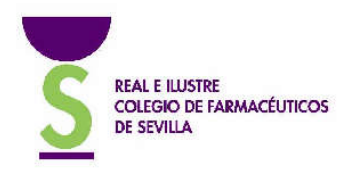

## Instrucciones generales

### 1. Recibirás un correo electrónico

A partir del día 2 de enero recibirás un correo electrónico. Dependiendo del cliente de correo que utilices, lo visualizarás de una manera u otra, pero por ejemplo verás esto:

🖸 🛧 COF Sevilla Notificaciones Bienvenido a COF Sevilla - Bienvenido al COF Sevilla Queremos darte la bienvenida al Colegio Oficial ...

Cuando abras el correo encontrarás el siguiente mensaje:

| Quere       | nos darte la bienvenida al Colegio Oficial de Farmacéuticos de               |
|-------------|------------------------------------------------------------------------------|
| Sevilla     | , en cuanto completes el registro tendrás acceso a todas                     |
| nuestri     | as funcionalidades.                                                          |
| Para d      | efinir tu contraseña y completar el registro, simplemente haz                |
| clic en     | el siguiente botón:                                                          |
|             | Definir contraseña                                                           |
| Tambie      | én puedes dirigirte a esta dirección e introducir (copiar y pegar)           |
| el códi     | go de seguridad que figura a continuación:                                   |
| http        | bs://autenticacion.cofsevilla.galaxyvd.es/es/password-token?<br>hash=app_nvl |
|             | XNuBdGjgQjaSHrqBdGjgQjaSUBil1c7BdGjgQjaScu_k                                 |
| El código   | o de seguridad únicamente estará activo durante 24 horas. Si caduca, deberás |
| solicitar ( | uno nuevo.                                                                   |

Tan solo tienes que pulsar en el botón "Definir contraseña" y tu navegador te redirigirá a un pequeño formulario denominado CREAR NUEVA CONTRASEÑA.

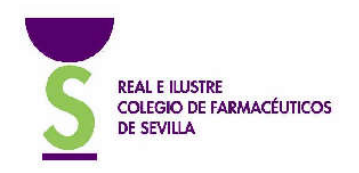

#### 2. Crear nueva contraseña

En el pequeño formulario CREAR NUEVA CONTRASEÑA deberás escribir la contraseña que quieras tener a partir de ahora. Deberás escribir la misma contraseña en los dos campos del formulario, es decir, dos veces.

| 3        | REAL E ILUSTRE<br>COLEGIO DE FARMACÊUTICOS<br>DE SEVILLA |
|----------|----------------------------------------------------------|
| CR       | EAR NUEVA CONTRASEÑA                                     |
| ntroduce | tu nueva contraseña                                      |
| Contras  | eña *                                                    |
|          |                                                          |

Una vez que hayas escrito la misma contraseña en el campo "Contraseña" y en el campo "Repite la contraseña", pulsa el botón "Crear nueva contraseña". El navegador te redirigirá al nuevo Portal privado.

#### 3. Nuevo Portal privado

Dependiendo de la modalidad de colegiación se accederá a unos servicios u otros pero a continuación figura un ejemplo de lo que puedes encontrar en el nuevo Portal:

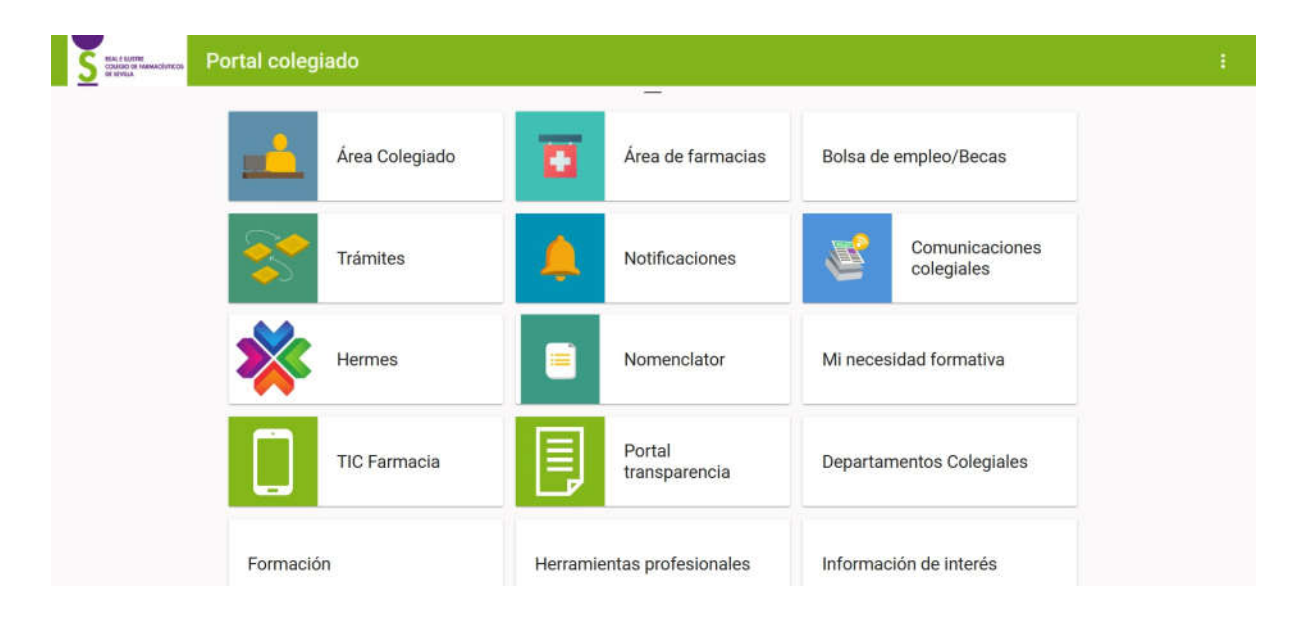

Desde cada una de esas tarjetas se puede acceder a los diferentes servicios y herramientas que están actualmente disponibles.

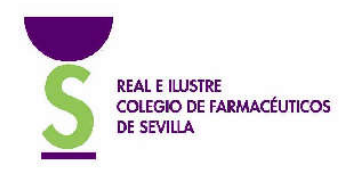

#### 4. Volver a entrar otro día

A partir de este momento, cuando quieras acceder al Portal privado lo podrás hacer como siempre, a través del botón "ZONA PRIVADA" que figura en la página web del Colegio (arriba a la derecha):

https://farmaceuticosdesevilla.es/

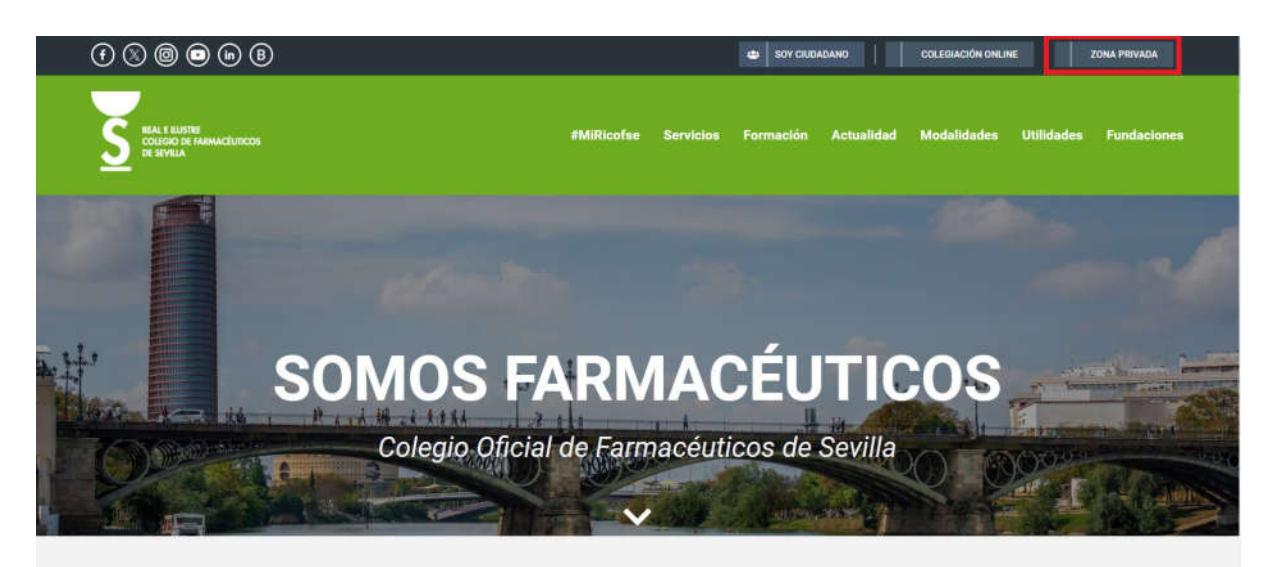

| <u>S</u>       | REAL E ILUSTRE<br>COLEGIO DE FARMACÉUTICOS<br>DE SEVILLA |
|----------------|----------------------------------------------------------|
| Usuario *      |                                                          |
| Campo obligate | prio                                                     |
| Contraseña     | . Q                                                      |
| Campo obligat  | orio                                                     |
|                | ¿Olvidaste la contraseña?                                |
|                | ACCEDER                                                  |

Tu nuevo usuario es tu correo electrónico y la contraseña la que has generado en el paso anterior.

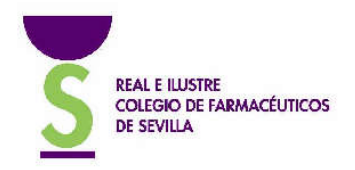

# Me ha caducado el token de acceso ¿qué hago?

Un "token de acceso" es como una invitación. Si transcurren más de 24 horas desde que te enviamos el correo inicial, el token de acceso habrá caducado y, al pulsar sobre el botón "Definir contraseña" nos encontraremos con el siguiente mensaje:

| REAL E ILUSTRE<br>COLEGIO DE FARMACÉUTICOS<br>DE SEVILLA                |
|-------------------------------------------------------------------------|
| INTRODUCIR CÓDIGO DE SEGURIDAD                                          |
| Introduce el código de seguridad que figura<br>en el correo electrónico |
| Código de seguridad *<br>XNuBdGjgQjaSerfsasasdp5DfUBil1c7wdDqqHa        |
| No he recibido ningún correo                                            |
| El código de seguridad no es correcto                                   |

#### 1. Solicitar nuevo token

Lo que deberemos hacer es pulsar sobre el texto "No he recibido ningún correo". Esto nos llevará a un nuevo formulario en el que deberemos introducir nuestro correo electrónico:

| <u>S</u>                              | REAL E ILUSTRE<br>COLEGIO DE FARMACÉUTICOS<br>DE SEVILLA                                |
|---------------------------------------|-----------------------------------------------------------------------------------------|
| SOLIC                                 | ITAR NUEVA CONTRASEÑA                                                                   |
| ndica tu c<br>oodamos o<br>oara crear | correo electrónico para que te<br>enviar un código de seguridad<br>una nueva contraseña |
| Correo el                             | ectrónico *                                                                             |
|                                       | Ya me llegó el correo                                                                   |
|                                       |                                                                                         |

Una vez que hayamos escrito nuestro correo electrónico, pulsamos "Solicitar"

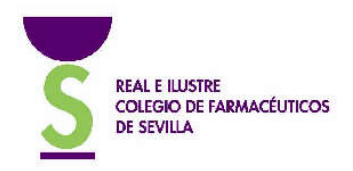

#### 2. Recibir nuevo correo electrónico

A los pocos segundos , recibiremos un correo electrónico con un nuevo token de acceso. Este nuevo correo electrónico llevará un asunto y un mensaje diferente que el primero, pero igualmente, figura un botón que deberemos pulsar: "Crear nueva contraseña"

| cambio             | olegio Oficial de Farmacéuticos de Sevilla. Si no solicitaste el<br>, puedes ignorar este correo y tu contraseña no se cambiará |
|--------------------|----------------------------------------------------------------------------------------------------|
| Si quie<br>botón:  | res cambiar la contraseña, simplemente haz clic en el siguiente                                                                 |
|                    | Crear nueva contraseña                                                                                                    |
| Tambié<br>el códiç | n puedes dirigirte a esta dirección e introducir (copiar y pegar)<br>jo de seguridad que figura a continuación:                 |
|                    |                                                                                                    |
| https              | ://autenficacion.cofsevilla.galaxyvd.es/es/password-change?<br>hash=app_nvl                                                     |
| https              | ://autenticacion.cofsevilla.galaxyvd.es/es/password-change?<br>hash=app_nvl<br>k4040hHBDHo9XYEBUasCackm1jN1ltZug88d0cy7rv0      |